## ゆうちょ手続きアプリのご案内

・スマートフォンのアプリで、自宅等でゆうちょ銀行の口座を開設することができます。

・英語・中国語・ベトナム語・日本語で口座開設の手続きができます。

## «口座開設の手続き»

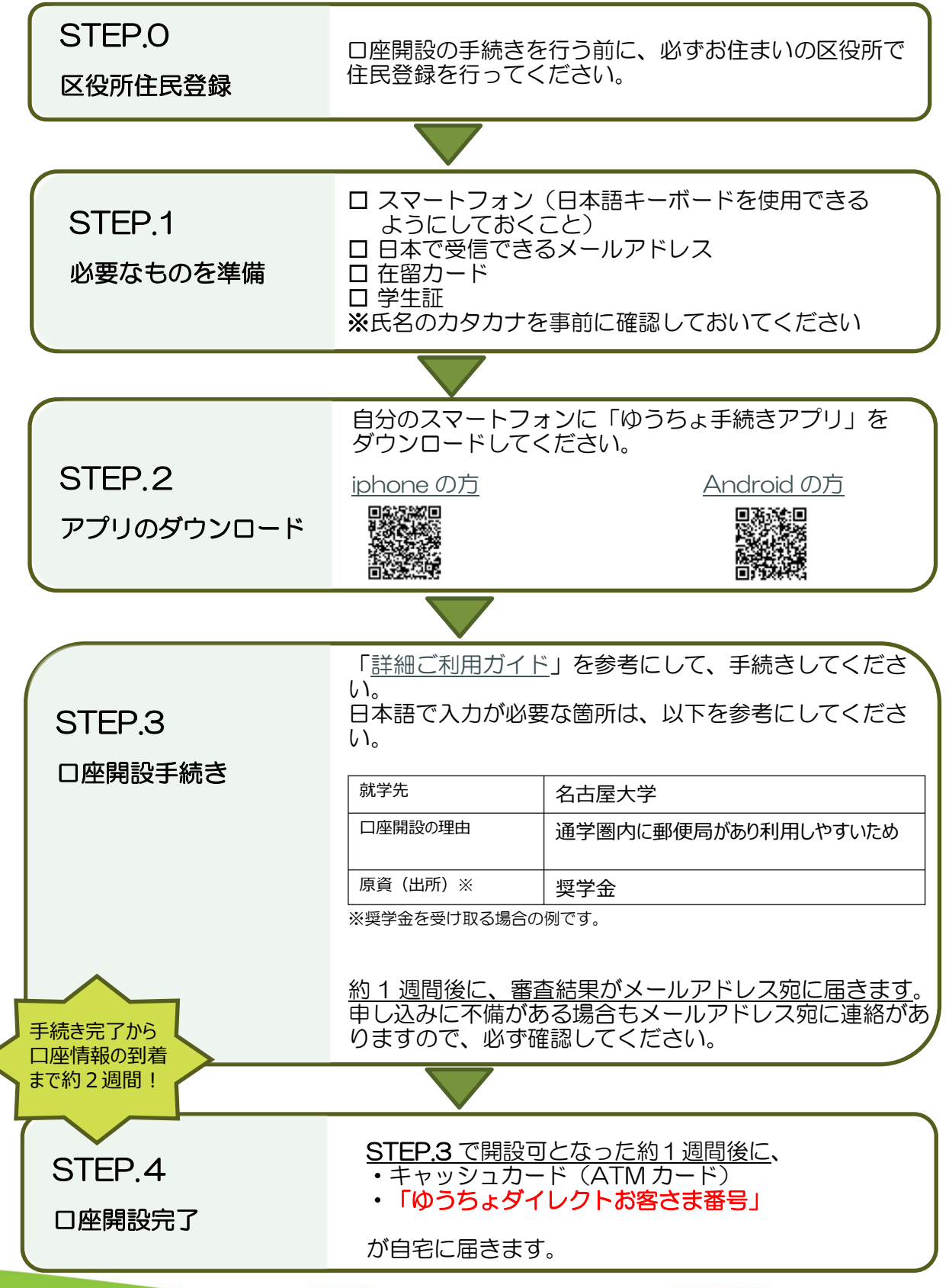

## 《口座情報の確認方法》

・「ゆうちょダイレクトお客さま番号」が自宅に届くと、「ゆうちょダイレクト(インターネットバンキン

グ)」ヘログインすることができます。

・「ゆうちょダイレクト」では様々な手続きを行うことができますが、ここでは「通帳イメージ画像の 表示方法」を説明します。

※「ゆうちょダイレクト」は、全て日本語表記の HP です。

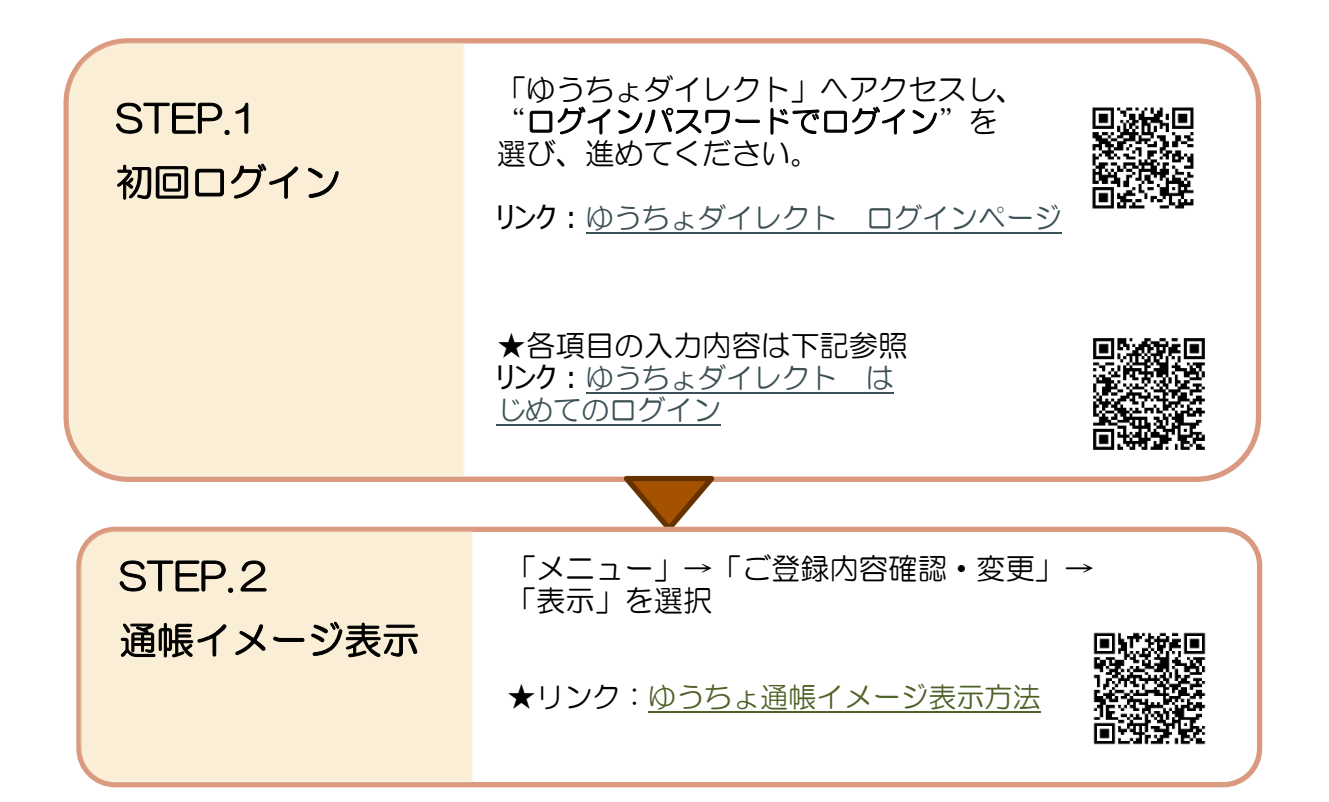

・奨学金の受給手続き等で、通帳イメージの印刷が必要な時は、上記手順で表示させて印刷してください。

・<u>紙の通帳が必要な場合は</u>、口座開設から 1か月以内に郵便局窓口で手続きすると、 手数料無料で紙の通帳に切り替えられま す。

※キャッシュカード(ATM カード)、在留 カードが必要

※1か月以上経過してから手続きすると、 手数料がかかりますので注意してください。

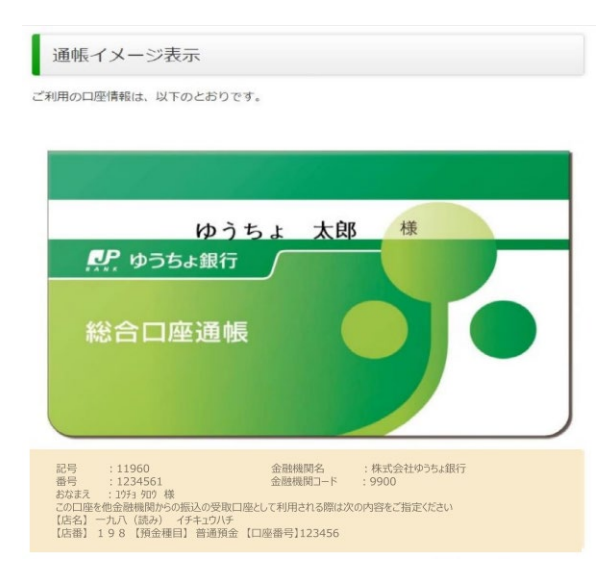